### Sauvegarder BCDI sous SCRIBE sur une clé USB

#### Remarques préalables :

- Le <u>documentaliste (et lui seul)</u> peut sauvegarder son logiciel documentaire BCDI abonnement, car il est installé en <u>client serveur</u> sur le poste maître du documentaliste au CDI.

L'administrateur de SCRIBE ne fait pas de sauvegarde de BCDI.

- Si le documentaliste fait sa sauvegarde tous les jours, les données créées depuis la dernière sauvegarde (prêt, retour, bulletinage, catalogage...) pourront être récupérées ...

- Ne pas faire sa sauvegarde, c'est choisir de perdre les données depuis la dernière sauvegarde faîte par le documentaliste (prêt, retour, bulletinage, catalogage ...)

#### « L'intervalle entre deux sauvegardes est le prix attaché à votre travail de documentaliste »

### Table des matières

# <u>1- Sauvegarder sur une clé USB l'intégralité de la base principale data en .zip : opération à faire tous les jours si on souhaite sauvegarder AVEC le format ZIP, un format de compression de fichiers</u>

Deux possibilités pour sauvegarder :

- \* par le menu d'administration
- \* par le menu de la gestion documentaire

## <u>1-1 : Sauvegarder sur une clé USB l'intégralité de la base principale data en .zip par le menu d'administration</u>

• Ouvrir BCDI avec le mot de passe d'administration (par défaut admin ou son équivalent si vous l'avez remplacé)

- Dans l'onglet « **Bases** », cliquer sur « **Principale** » (pour sauvegarder la base data)
- Cliquer sur le bouton « Sauvegarder »

| Bases                 | Autorisations | Masques                                                                     | Interfaces                  | Utilisateurs | s Administrateur         |  |
|-----------------------|---------------|-----------------------------------------------------------------------------|-----------------------------|--------------|--------------------------|--|
| Bases :<br>Principale |               | Répertoire et nom de la base :                                              |                             | Journal d    | Journal des recherches   |  |
| Démo<br>Travail perso |               | Nom de la base : Prin                                                       | cipale                      | Classe :     |                          |  |
|                       |               | Repertoire de la base :                                                     |                             | 0            | Créer le journal         |  |
|                       |               | Commentaires :                                                              |                             |              | Voir le journal          |  |
|                       |               | Base principale du centre documentaire<br>Gestion de la base :              |                             | S            | Supprimer le journal     |  |
|                       |               |                                                                             |                             | i            |                          |  |
|                       |               | Statistiques                                                                | Sauvegarder                 |              |                          |  |
|                       | 1             | Reconstruire                                                                | Recopier depui              | s            |                          |  |
|                       |               | Initialiser                                                                 | Supprimer                   | Récup        | erer l'archive des prêts |  |
|                       |               | <ul> <li>□ Base en lecture seule</li> <li>□ Base bibliographique</li> </ul> | ☑ Base protég ☐ Accès Élect | ée<br>re     |                          |  |
|                       |               | Exportable e-sidoc                                                          | Journal e-sido              | c            |                          |  |

- La fenêtre « Confirmation » s'ouvre
- Cliquer sur « Oui »

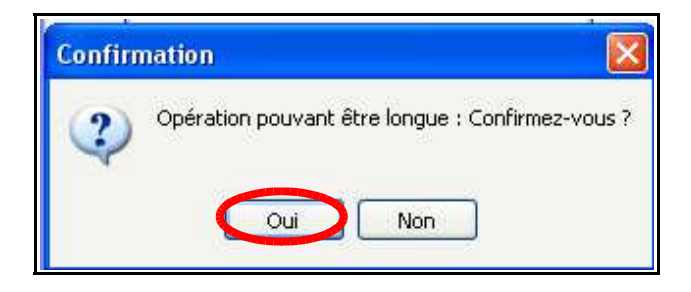

| Enregistrer dans : | CORSAIR (F.)     |              | <b>9 9 1</b> | •   |             |
|--------------------|------------------|--------------|--------------|-----|-------------|
|                    |                  |              |              |     |             |
| Recent             |                  |              |              |     |             |
|                    |                  |              |              |     |             |
| Bureau             |                  |              |              |     |             |
|                    |                  |              |              |     |             |
| Mes documents      |                  |              |              |     |             |
|                    |                  |              |              |     |             |
| Poste de travail   |                  |              |              |     |             |
|                    | 100 10           |              |              |     |             |
| Favoris réseau     | <                |              |              |     |             |
|                    | Nom du fichier : |              |              |     | Enregistrer |
|                    | Type:            | Fichiers Zip |              | v ( | Annuler     |

• Cliquer dans « Enregistrer dans » pour sélectionner la clé USB

- Dans « **Nom du fichier** », donner un nom significatif (avec la date du jour) <u>Exemple</u> : data18092016
- Cliquer sur le bouton « Enregistrer »
- Lorsque la sauvegarde est terminée, la fenêtre « Information » s'ouvre
- Cliquer sur le bouton « **OK** »

| Informati | ion                         | ×                  |
|-----------|-----------------------------|--------------------|
| 1         | Base Principale sauvegardée | data 18092016. zip |
|           | ОК                          |                    |

 Cliquer sur le bouton « Quitter » pour fermer la fenêtre « Administration de BCDI »

## <u>1-2 : Sauvegarder sur une clé USB l'intégralité de la base principale data en .zip par le menu de gestion documentaire</u>

- Ouvrir BCDI avec le mot de passe du gestionnaire (par défaut gestion ou son équivalent si vous l'avez remplacé)
- Cliquer sur le menu « Outils »
- Cliquer sur « Gestion des bases »
- La fenêtre « Gestion des bases » s'ouvre
- Cliquer sur le bouton « Sauvegarder une base »

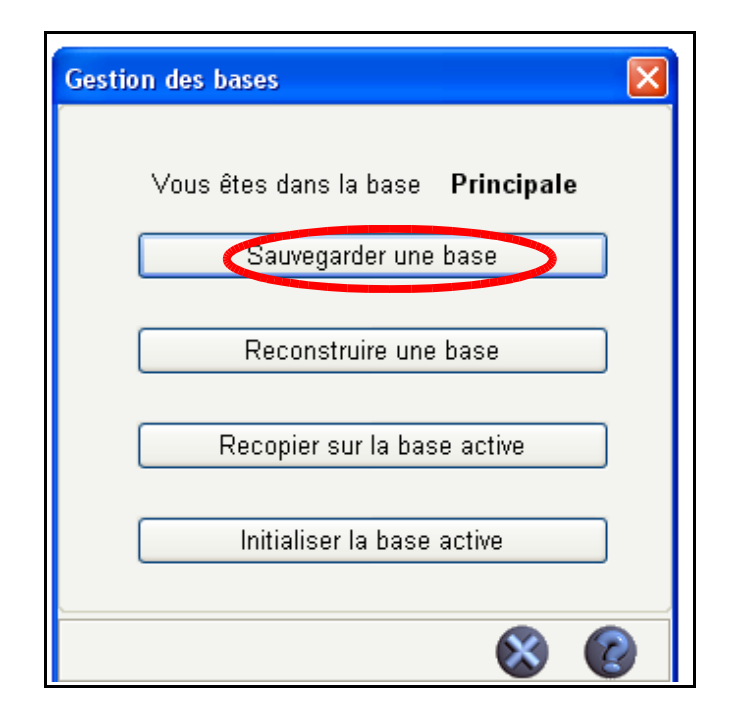

- La fenêtre « Base à sauvegarder ... » s'ouvre
- Cliquer sur le bouton « **Principale** » (=Nom de la base data dans BCDI)

| 포함 Base à sau | vegarde | - |  | × |  |  |
|---------------|---------|---|--|---|--|--|
| Principale    |         |   |  |   |  |  |
| Travail perso |         |   |  |   |  |  |
|               |         |   |  |   |  |  |

- La fenêtre « Confirmation » s'ouvre
- Cliquer sur le bouton « Oui »

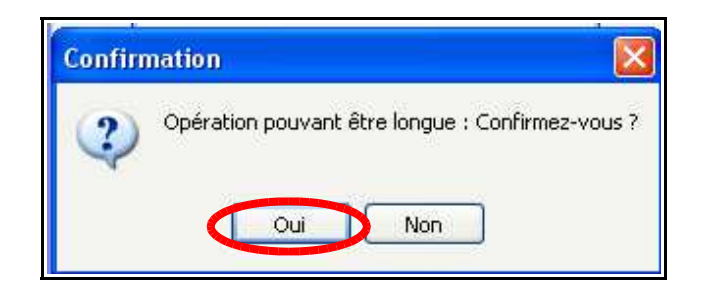

• Cliquer dans « Enregistrer dans » pour sélectionner la clé USB

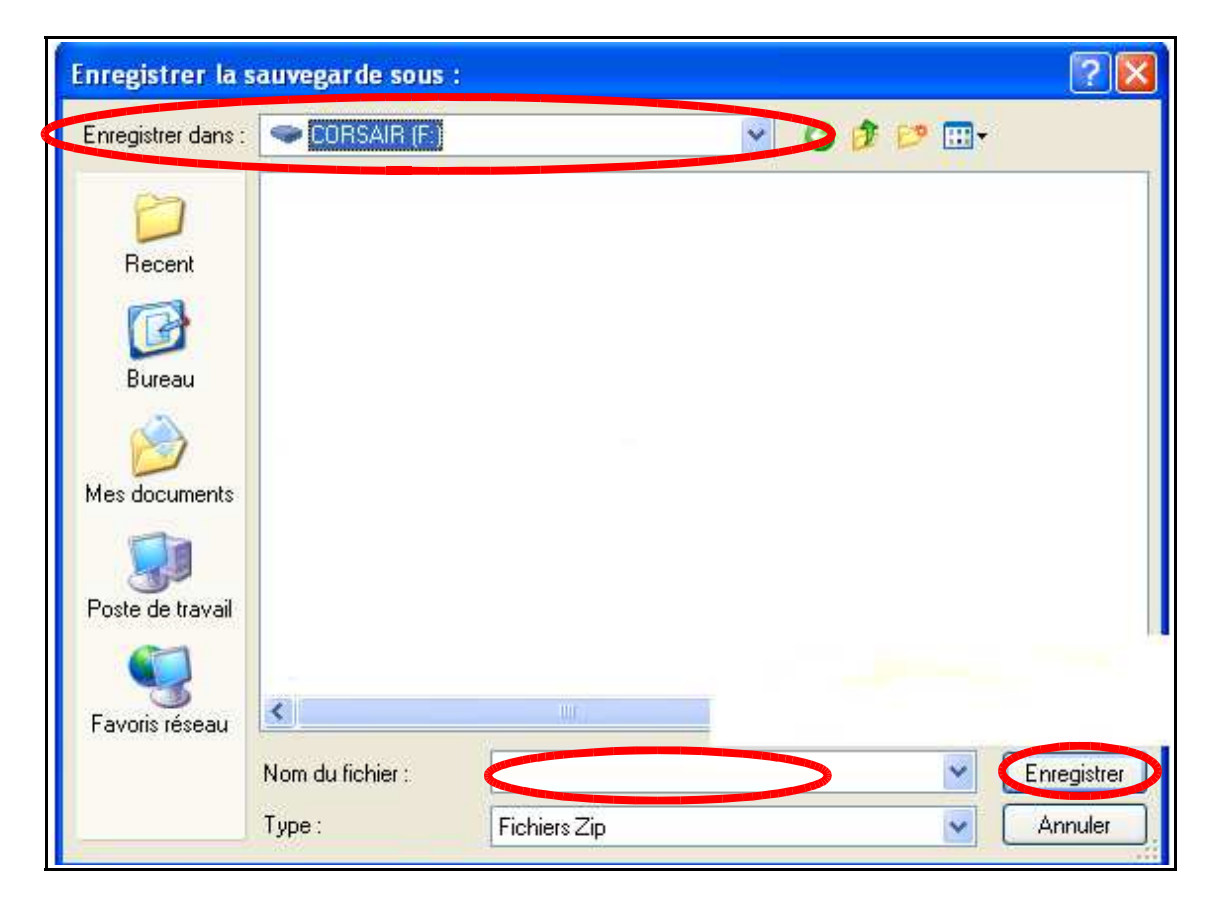

- Dans « **Nom du fichier** », donner un nom significatif (avec la date du jour) <u>Exemple</u> : data18092016
- Cliquer sur le bouton « Enregistrer »

- Lorsque la sauvegarde est terminée, la fenêtre « Information » s'ouvre
- Cliquer sur le bouton « OK »

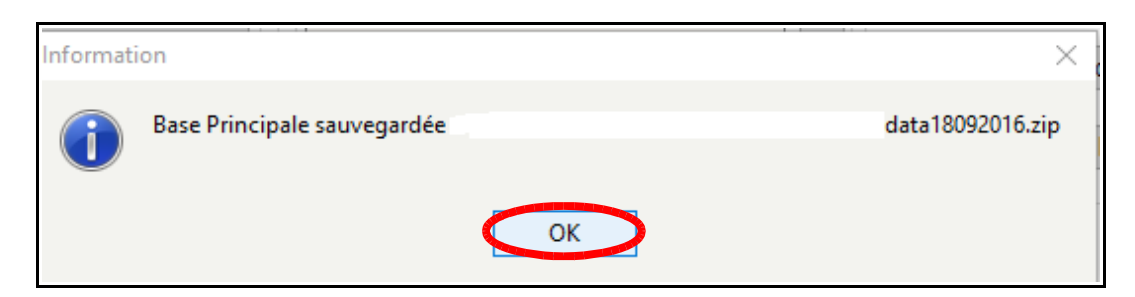

• Fermer la fenêtre « Gestion des bases »

### 2- Sauvegarder sur une clé USB l'intégralité de la base principale data : opération à faire tous les jours si on souhaite sauvegarder SANS le format ZIP

#### Remarque préalable : il est impératif de maîtriser parfaitement le copier/coller

- Cliquer dans le poste de travail sur D:\bcdiserv
- Cliquer sur le dossier « data »
- Clic droit sur le dossier « data»
- Cliquer sur « copier »
- Sélectionner et ouvrir dans le poste de travail la clé USB, clic droit puis cliquer sur « coller »

### 3- Sauvegarder sur une clé USB l'intégralité du logiciel BCDI abonnement : opération à faire lors d'un changement de thésaurus ou d'une mise à jour du logiciel

#### Remarque préalable : il est impératif de maîtriser parfaitement le copier/coller

- Cliquer dans le poste de travail (ou sur l'explorateur) sur D:\bcdiserv
- Cliquer sur le dossier « BcdiServ »
- Clic droit sur le dossier « BcdiServ »
- Cliquer sur « copier »
- Sélectionner et ouvrir dans le poste de travail la clé USB, clic droit puis cliquer sur « coller »